# 2. PSiGate Payment Gateway User Guide

Thank you for purchasing our extension. If you have any questions that are beyond the scope of this document, do not hesitate to leave us an email via our email address below.

Created: 20/03/2017 | By: Magenest | Support Portal: http://servicedesk.izysync.com/servicedesk/customer/portal/62

- Introduction
  - Features For Admins
  - Features For Customers
  - System Requirements
- Configuration
- Main Functions
- Update
- Support

# Introduction

PSiGate Payment Gateway extension by Magenest is well-known such as a great payment tool synchronizing from your Magento 2 store to the PSiGate Payment Gateway. With over 15 years of experience in the payment processing industry, PSiGate helps transactions operate smoothly, moving towards the goal of processing cardless payment. Because it gives customer a lot of great utilities, Magenest suggests customer use our PsiGate more regularly.

### **Features For Admins**

- A lot of features is included in the extension that you can tweak to make it best suit your business, including:
  - Choose between Authorize Only or Authorize and Capture.
  - Payment method
  - Enable CVC verification.
  - View new order status.

### **Features For Customers**

- The primary aim of the extension is to deliver the most fluent and effortless payment experience to the customers:
  - Easily checkout using credit card.

### **System Requirements**

Your store should be running on Magento 2 Community Edition version 2.1.x.

# Configuration

At backend, admin need to configure some fields to connect between magento site and your account.

Firstly, admin click on Stores > Configuration > Sales > Payment Methods.

In addition, admin can set information such as: Title, Payment Action, Payment Methods, Sandbox Mode Enabled, PSiGate store key test, New Order Status.

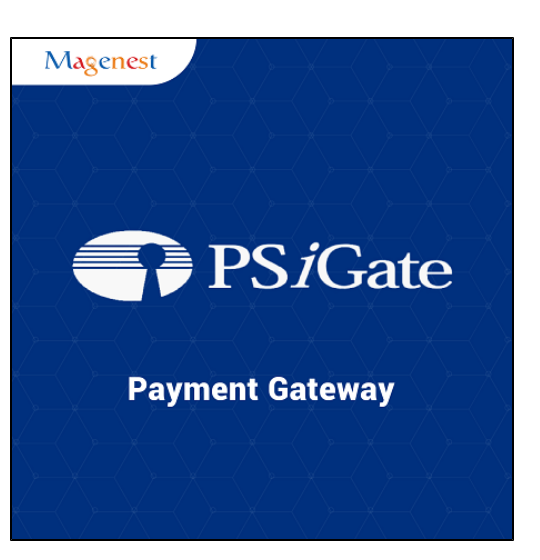

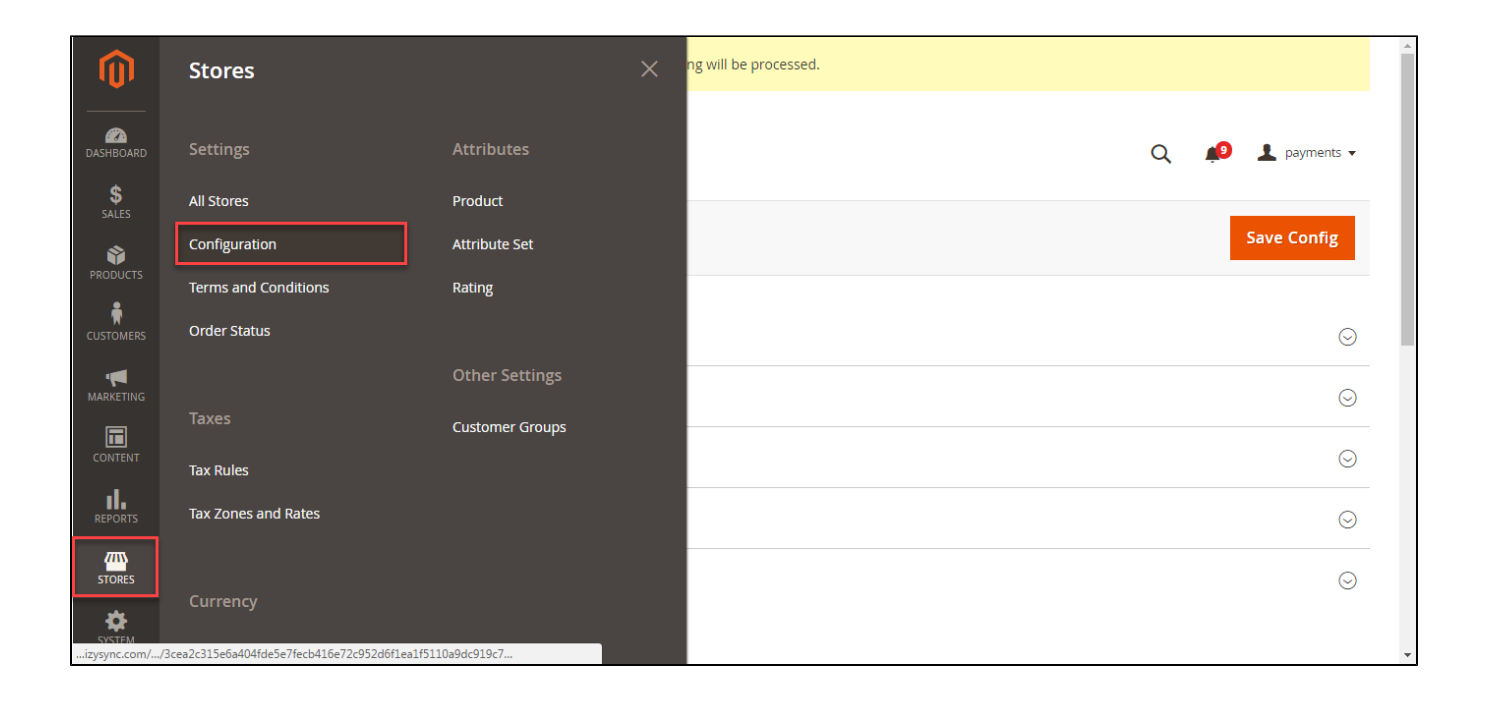

| Ŵ                 |                              |                                                                                 |                                                                                          |                                                             |
|-------------------|------------------------------|---------------------------------------------------------------------------------|------------------------------------------------------------------------------------------|-------------------------------------------------------------|
| DASHBOARD         | Configuration                |                                                                                 |                                                                                          | Q 💋 1 payments 🗸                                            |
| SALES<br>PRODUCTS | Store View: Default Config 👻 | 0                                                                               |                                                                                          | Save Config                                                 |
| CUSTOMERS         | GENERAL ~                    | Merchant Location                                                               |                                                                                          | $\odot$                                                     |
|                   | CATALOG                      | Braintree                                                                       |                                                                                          | $\odot$                                                     |
| CONTENT           | CUSTOMERS SALES              | PayPal All-in-One Payment Solution<br>Accept and process credit cards and PayPa | ns<br>I payments.                                                                        | $\odot$                                                     |
| REPORTS           | Sales                        | PayPal Payment Gateways                                                         |                                                                                          | $\odot$                                                     |
| STORES            | Sales Emails                 | PayPal Express Checkout                                                         |                                                                                          | $\odot$                                                     |
| CVCTEN            | PDF Print-outs               | PSiGate Payment (Realtime HTML)                                                 | )                                                                                        | $\odot$                                                     |
|                   | Tax                          | Enabled<br>[website]                                                            | Yes                                                                                      | v                                                           |
|                   | Checkout                     | Title<br>[store view]                                                           | PSiGate Payment (Realtime HTML)                                                          |                                                             |
|                   | Shipping Settings            | PSiGate Store Key                                                               |                                                                                          |                                                             |
|                   | Multishipping Settings       | [website] Payment Action [website]                                              | Authorize and Capture (Sale)                                                             | Authorize Only (Authorisation) Authorize and Capture (Sale) |
|                   | Shipping Methods             | Payment method<br>[website]                                                     | Credit card/Interac Online                                                               | Credit Cards<br>Debit/Interac Online                        |
|                   | Google API                   | Sandbox Mode Enabled<br>[website]                                               | Yes                                                                                      | Credit card/Interac Online                                  |
|                   | Payment Methods              | PSiGate Store Kev test                                                          | psigatecapturescard001010                                                                | Use system value                                            |
|                   | SERVICES ~                   | [website]                                                                       | Default: psigatecapturescard001010<br>Do not change this value if you don't understand ! |                                                             |
|                   | ADVANCED ~                   | New Order Status<br>[website]                                                   | Processing                                                                               | Please Select<br>Processing                                 |

Some attentions that you should know when you set up:

Payment Action:

Authorize Only(Authorisation): Funds on the customer's card are authorized by Authorize.Net, and an order is created in your store's Admin. You can later create an invoice and capture the funds.

Authorize and Capture(Sale): Funds on the customer's card are authorized and captured by Authorize.Net, and an order and invoice are created in your store's Admin.

Payment Method: you will choose payment method that you need.

After set information ,click on Save Config button, your configuration is ready to use.

#### • NOTE:

#### \* Setup PSiGate control panel

- ° Login to your PSiGate control panel at https://secure.psigate.com
- 1. Click the HTML Capture Settings link
- 2. Set Enabled to Yes
- 3. Input your Store Account Name (StoreID) given within your PSiGate Welcome Email within the **StoreKey** field. This setting informs PSiGate of the store account

that is to receive the transaction request. Write this number down as you will need it later.

- 4. If you are using the Client side secure form POST connection method, set DBA Display Name to your company name.
- 5. Leave the Approved URL and Declined URL fields blank
- 6. If you are using the Client side secure form POST connection method, set the Capture Setting field to Card Data is Passed to PSiGate. If you are using the Client side non-secure form POST connection method, set it to PSiGate Captures Card Data.
- 7. Set the Restrict Referring Hosts field to No
- 8. Set the **Results** field to **1.2**
- 9. Click the **Save** button
- 10. Open the payment gateway record labeled PSiGate in the control panel of Squirrelcart
- 11. Enter your PSiGate StoreKey in the Account Name field
- 12. Leave the Account Password field blank. It is only used for the XML Messenger Interface
- 13. Set the Transaction Type field.
- 14. Set Connection Method to Gateway Hosted or Store Hosted / Browser to Gateway (Relay)
- 15. Check the Enabled field
- 16. Click blocked URL

## **Main Functions**

• Easily Checkout Using Credit Card

At frontend, customer will need to choose an item and click on Add to Cart button.

|                                                                            | Welcome, jonson jonson alex 🗸                                                                                                    |
|----------------------------------------------------------------------------|----------------------------------------------------------------------------------------------------|
| 🚫 LUMA                                                                     | Search entire store here Q                                                                                                    |
| Sale Training Women                                                        |                                                                                                    |
|                                                                            | JACKEDS   Determine the product   Image   Opdact Name   Qmain   Opdact Name   Qmain   Opdact Name   Image   Opdact Name   Image   Opdact Name   Image   Opdact Name   Image   Opdact Name   Image   Opdact Name   Image   Opdact Name   Image   Opdact Name   Image   Opdact Name   Image   Opdact Name   Image   Opdact Name   Image   Opdact Name Image Image |
| Privacy and Cookie Policy<br>Search Terms<br>Contact Us<br>Advanced Search | Enter your email address Subscribe                                                                                                    |
| Copyright © 2016                                                           | Magento. All rights reserved.                                                                                                    |

Then, go to checkout and select  $\ensuremath{\textbf{PSiGate Payment}}$  instead of  $\ensuremath{\textbf{Check/Money Order}}$  .

| Shipping Re                                                                                                    |           |      |                                 |   |
|----------------------------------------------------------------------------------------------------|-----------|------|---------------------------------|---|
| jonson alex<br>23 E 36th St, New York, NY<br>10016, USA<br>New York , New York 12345<br>United States<br>01986754321 |           |      | Order Summary<br>1 Item in Cart | ~ |
| Shipping Methods                                                                                                    |           |      |                                 |   |
|                                                                                                    |           |      |                                 |   |
| \$5.00 Fixed                                                                                                    | Flat Rate | Next |                                 |   |

| Shipping Review & Payments                                                                                                    |                                                                                                    |                   |
|----------------------------------------------------------------------------------------------------|----------------------------------------------------------------------------------------------------|-------------------|
| Payment                                                                                                    |                                                                                                    |                   |
| PSiGate Payment (Realtime HTML)                                                                                                    | Order Summary                                                                                                    |                   |
| <ul> <li>My billing and shipping address are the same</li> <li>jonson alex</li> <li>23 E 36th St, New York, NY 10016, USA</li> </ul> | Cart Subtotal<br>Shipping<br>Flat Rate - Fixed                                                                                                    | \$85.00<br>\$5.00 |
| New York , New York 12345<br>United States<br>01986754321                                                                            | Order Total                                                                                                    | \$90.00           |
| Alipay Payment                                                                                                    | e Ingrid Running Jacket<br>Qty: 1                                                                                                    | \$85.00           |
| Wepay direct payment     Credit Card(Paybox)                                                                                         | Shin To:                                                                                                    |                   |
| Apply Discount Code 🧹                                                                                                    | Jonson alex<br>23 E 36th St, New York, NY 10016, USA<br>New York , New York 12345<br>United States<br>01986754321<br>Shipping Method:<br>Flat Rate - Fixed | ď                 |
| Privacy and Cookie Policy<br>Search Terms<br>Contact Us<br>Advanced Search                                                           | Enter your email address                                                                                                    | Subscribe         |

Nextly, clicking Continue to PSiGate button, you will be transmitted to PSiGate payment page. Some steps are continued to implement transaction

| Billing Name        | tyler william                                                                                                    |  |  |  |  |  |  |
|---------------------|----------------------------------------------------------------------------------------------------|--|--|--|--|--|--|
| Billing Address     | 48-64 Walworth St, Brooklyn, NY 11205, USA                                                                                                    |  |  |  |  |  |  |
| Billing City        | New York                                                                                                    |  |  |  |  |  |  |
| Billing Province    | New York                                                                                                    |  |  |  |  |  |  |
| Billing Postal Code | 12345                                                                                                    |  |  |  |  |  |  |
| Billing Country     |                                                                                                    |  |  |  |  |  |  |
| Pay by Credit Card  |                                                                                                    |  |  |  |  |  |  |
| Masterpass most     | kerpass > Learn More                                                                                                    |  |  |  |  |  |  |
| Pay by Interac      | Inline Learn More                                                                                                    |  |  |  |  |  |  |
|                     | The Interac® Online service is a new payment option that allows you to pay for goods and services on the Internet directly from your bank account.<br>e service Interac ® en ligne est une nouvelle option de paiement qui vous permet de régler l'achat de biens et de services directement sur Internet, À partir de votre compte bancaire.<br>® Trade-mark of Interac Inc. Used under licence.<br>® Marque de commerce d'Interac inc. utilisée en vertu d' une licence. |  |  |  |  |  |  |

| Online                                  | PAY TO My Merchant Store<br>INVOICE NO 000000112<br>AMOUNT \$231.00 CAD<br>Click to choose your Financial Institution:<br>INVOICE NO 1000000112<br>BEC Royal Bank<br>So Scotiabank"<br>To cancel and return to My Merchant Store:<br>CNICEL | HELP |  |
|-----------------------------------------|----------------------------------------------------------------------------------------------------|------|--|
|                                         | PRIVACY                                                                                                    |      |  |
| Interac is a trademark of Interac Inc., | used under license.                                                                                                    |      |  |
|                                         |                                                                                                    |      |  |

| Secure Login     |               |                     |                   |  |  |
|------------------|---------------|---------------------|-------------------|--|--|
| Bank Card Number | :: 1234       | (For testing: 1234) | enter information |  |  |
| Web Password:    | ••••          | (For testing: 4321) | in the field      |  |  |
|                  | Submit Cancel |                     |                   |  |  |
|                  |               |                     |                   |  |  |
|                  |               |                     |                   |  |  |
|                  |               |                     |                   |  |  |
|                  |               |                     |                   |  |  |
|                  |               |                     |                   |  |  |
|                  |               |                     |                   |  |  |
|                  |               |                     |                   |  |  |
|                  |               |                     |                   |  |  |
|                  |               |                     |                   |  |  |
|                  |               |                     |                   |  |  |
|                  |               |                     |                   |  |  |
|                  |               |                     |                   |  |  |
|                  |               |                     |                   |  |  |

Finally, having done transaction and products that you are bought successfully.

|                                                                       | Welcome, jonson1 – jonson alex ~ |
|-----------------------------------------------------------------------|----------------------------------|
| 🚫 LUMA                                                                | Search entire store here Q 💘 1   |
| Sale Training Women                                                   |                                  |
| Vour order id: 000000174                                              |                                  |
| Payment: APPROVED                                                     |                                  |
| Your order number is: 000000174.                                      |                                  |
| We'll email you an order confirmation with details and tracking info. |                                  |
| Continue Shopping                                                     |                                  |
|                                                                       |                                  |
|                                                                       |                                  |
|                                                                       |                                  |
|                                                                       |                                  |

To view orders you log in the website page: https://staging.psigate.com/MerchantTools/Login/login and choose Orders

| PSiGate Merchant Tools |                                |                         |          |                        |         |               |                                   | : teststore (C | CAD)▼ H  | li teststore <del>▼</del>    |
|------------------------|--------------------------------|-------------------------|----------|------------------------|---------|---------------|-----------------------------------|----------------|----------|------------------------------|
|                        | Dashboard                      | ` <del>ç</del> ≓ Orders |          | 👤 Customers            |         | 🟦 Settlements |                                   | 📑 State        | ements   |                              |
| SHC                    | W: ALL TRANSACTIONS RES        | SERVED CONF             | IRMED DE | CLINED                 |         |               |                                   |                |          | Create Order                 |
| Se                     | earch 🕶 From Mar 01, 2017 To M | ar 20, 2017 <b>X</b>    |          |                        |         |               | Ord                               | lerID          |          | Filter                       |
|                        | Order ID                       | Name                    | Amount   | Card                   | User ID |               | Datev                             | Action         | Result   | Return Code                  |
|                        | 1489983300                     | jonson alex             | \$90.00  |                        |         |               | Mar<br>20,<br>2017<br>12:12<br>AM | Purchase       | Approved | Y:REAL:REA170320001230:21750 |
|                        | 1489983118                     | Veronica Costel<br>Io   | \$39.64  | WSS <u>4111111111</u>  |         |               | Mar<br>20,<br>2017<br>12:09<br>AM | Sale           | Approved | Y:123456:0abcdef.::NNN       |
|                        | 1489982046                     | adada adadad            | \$75.00  | 9555 <u>4111111111</u> |         |               | Mar<br>19,<br>2017<br>11:56<br>PM | Sale           | Approved | Y:123456:0abcdef:::YNN       |
|                        | 1489982285                     | jonson alex             | \$75.00  | wsa <u>4111111111</u>  |         |               | Mar<br>19,<br>2017<br>11:55<br>PM | Sale           | Approved | Y:123456:0abcdef:::NNN       |
|                        | 2017031918213001456            | Jorge Miranda           | \$0.12   | ➡ <u>5105105100</u>    |         |               | Mar<br>19,<br>2017<br>6:21<br>PM  | Sale           | Approved | Y:123456:0abcdef:::NNN       |

Order Details is displayed in below table such as: OrderID, Status, Authorization, Invoice

|                                                    | ् <del>स</del> ( Order Deta                                                                                   | ails                                                                                                    | ×                      |
|----------------------------------------------------|----------------------------------------------------------------------------------------------------|----------------------------------------------------------------------------------------------------|------------------------|
| SHOW: ALL TRANSACTION:<br>Search - From Mar 01, 20 | Crder ID: 1                                                                                                   | 489983300<br>Subtotal: \$90.00                                                                              | Create Order           |
|                                                    | Ф90.00<br>Name                                                                                                | Tax: \$0.00<br>Shipping: \$0.00                                                                             | Return Code            |
| 1489983300                                         | jonson al<br>Status: Contirmed<br>Mar 20, 2017 12:1<br>Authorization #:<br>526805111999332                    | Risk Management           ★ Geo IP Check           2 AM         3D Secured           6=29129999999999999000 | Y:REAL:REA17032000123  |
|                                                    | Veronica<br>Issuer Name: REA<br>Io Version: 1<br>Issuer Confirmatio<br>Acquirer: 0i40rpz<br>Acquirer Approval | UU v v                                                                                                    | Y:123456:0abcdef:NNN   |
| 1489982046                                         | Acquirer Confirma<br>adada ad PAN: 52680511199<br>Online Bank Start                                           | ion Code: 217509<br>193326<br>Time: 03/00/017.00:10:08                                                      | Y:123456:Dabcdef:::YNN |

In case, customer wants to refund product. Select orderID and click Refund to repay.

|        | PSiGate Merchant               | <b>Fools</b>      |          |                        |               | CID 1000001: teststore (CAD) • | · Hi teststore <del>-</del> |
|--------|--------------------------------|-------------------|----------|------------------------|---------------|--------------------------------|-----------------------------|
|        | Dashboard                      | `≓ Orders         | £        | Customers              | 窟 Settlements | 📑 Statemen                     | ts                          |
| SHOW:  | ALL TRANSACTIONS RESER         |                   | DECLINED |                        |               |                                | Create Order                |
| Searcl | h ▼ From Mar 01, 2017 To Mar 2 | 20, 2017          |          |                        |               | OrderID                        | Filter                      |
|        | Order ID                       | Name              | Amount   | Card                   | User ID       | Date 🗸                         | Action                      |
|        | 1489983300                     | jonson alex       | \$90.00  | 5268051119993326       | i             | Mar 20, 2017 12:12 AM          | Refund                      |
|        | 1489983118                     | Veronica Costello | \$39.64  | ¥754 <u>4111111111</u> |               | Mar 20, 2017 12:09 AM          | Refund                      |
|        | 1489982046                     | adada adadad      | \$75.00  | MSA <u>4111111111</u>  |               | Mar 19, 2017 11:56 PM          | Refund                      |
|        | 1489982285                     | jonson alex       | \$75.00  | WSA 4111111111         |               | Mar 19, 2017 11:55 PM          | Refund                      |
|        | 2017031918213001456            | Jorge Miranda     | \$0.12   | 5105105100             |               | Mar 19, 2017 6:21 PM           | Refund                      |

#### NOTE:

All of the payment's process operate in Worldpay's payment site, not in Magento.

## Update

- When a new update is available, we will provide you with a new package containing our updated extension.
- You will have to delete the module directory and repeat the installing steps above.
- Flush the config cache. Your store and newly installed module should be working as expected.

## Support

- We will reply to support requests after 2 business days.
- We will offer lifetime free update and 6 months free support for all of our paid products. Support includes answering questions related to our products, bug/error fixing to make sure our products fit well in your site exactly like our demo.
- Support DOES NOT include other series such as customizing our products, installation and uninstallation service.

Once again, thank you for purchasing our extension. If you have any questions relating to this extension, please do not hesitate to contact us for support.